# Administración de grupos de escalamiento

#### Importante:

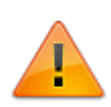

Si se habilitan las opciones de escalamiento con y sin calendario en los SLA: Los casos se escalaran automáticamente a asesores o administradores informados cuando termine el tiempo máximo de atención para el asesor o administrador, es decir, escalamiento dentro del mismo nivel. Cuando termine el tiempo máximo según el porcentaje por nivel el caso se escalará a los grupos correspondientes en los siguientes niveles.

Ver Administración de SLA

- Las siguientes tareas requieren de privilegios administrativos.
- Creación de grupo de escalamiento funcional
- Edición de grupo funcional
- Creación de grupo de escalamiento jerárquico
- Edición de grupo jerárquico

# Creación de grupo de escalamiento funcional

Grupo de escalamiento de asesores (handlers) Ver Administración de usuarios Ver Administración de grupos de trabajo

1. Ingresar al portal IthelpCenter. En el menú principal lateral, seleccionar *Configuración del proceso > Posiciones/Trabajos > Operadores* 

| the point where wall it needs are resolved                  | ≡         | Lever               |                       |                         | ۷                                      |                                        | <u>ن</u> |
|-------------------------------------------------------------|-----------|---------------------|-----------------------|-------------------------|----------------------------------------|----------------------------------------|----------|
| A Inicio                                                    | Config    | uracion del proces  | o   Posiciones/Tral   | oajos   Operadores      |                                        |                                        | ø        |
| Configuracion del pro 🔺                                     | 🖵<br>Inie | cio Datos Dis       | eño Vista Fi          | iente                   | :                                      | Agregar                                | +        |
| <ul> <li>Ayuda remota </li> <li>Tipo de usuario </li> </ul> | Imj       | presión Filtro Colo | PDF Excel             | Palabra Imagen          |                                        | Editar                                 | 1        |
| Configuracion -                                             |           |                     | E                     | xportar                 |                                        | Vista                                  |          |
| <ul> <li>Grupo</li> <li>Posiciones/Trabajos</li> </ul>      | Mos       | trando 1 - 9 of 9   |                       |                         | Ir 1                                   | Eliminar                               | ×        |
| Administradores inf                                         |           | Q ≡<br>Id MD escala | Q ≡<br>Título de esca | Comentario SEE          | 0 ≡                                    |                                        |          |
|                                                             | (F)       | 1                   | Funcional inci        | Escalamiento funcio     | onal incidentes generales              |                                        |          |
|                                                             | Ŧ         | 2                   | Funcional inci        | Escalamiento funcio     | onal incidentes graves.                |                                        |          |
| Otros trabajos                                              | +         | 3                   | Funcional_pr          | Escalamiento funcio     | onal de problemas general              |                                        |          |
| Notificaciones y Cor                                        | +         | 4                   | Funcional_pr          | Escalamiento funcio     | onal de problemas graves.              |                                        |          |
| 🔹 Modelo 🔍 🚽                                                | +         | 5                   | Funcional_cu          | Funcional escalamie     | ento de cumplimiento de s              |                                        |          |
| Calendario –                                                | +         | 6                   | Funcional_req         | Escalamiento funcio     | onal de requerimentos de c             |                                        |          |
|                                                             | +         | 7                   | Funcional Se          | Grupo funcional de      | atención L-V Noc                       |                                        |          |
| Presentacion                                                | +         | 8                   | Funcional Ana         | RFC                     |                                        |                                        |          |
| ● Sistema 🛛 👻                                               | +         | 11                  | Grupo incide          | Grupo de atención       | de casos de incidentes rela            |                                        |          |
| Herramientas 🗸                                              |           |                     |                       |                         |                                        |                                        |          |
| Herramientas para creación/edición gru                      | ipo fun   | cional              |                       |                         |                                        |                                        |          |
| Para agregar<br>nuevo grupo<br>funcional                    | -         | Para e<br>del gro   | dición<br>upo         | Para<br>config<br>actua | visualizar<br>guración<br>Il del grupo | Para eliminar<br>grupo de escalamiento | )        |

- 2. Dar clic en el botón Agregar, completar la siguiente información:
  - Título: Nombre del nuevo grupo
  - **Descripción**: Observaciones
- 3. Después de guardar el cambio, aparecerá la pestaña *Detalle* dar clic en el botón **T** para incluir niveles y grupos de asesores.
  - Nivel: Se agrega de forma automática el número de nivel
  - **Porcentaje:**Porcentaje de tiempo de atención por nivel.

### Consideraciones:

Cuando solo se va a definir un nivel en el grupo el porcentaje se define = 100 Si se agrega más de un nivel, definir el porcentaje del nuevo teniendo en cuenta el valor definido en el nivel anterior.

Ejemplo Si el Nivel 1 = 30% y Nivel 2 = 60% indica que el porcentaje efectivo en Nivel 2 es 30%

- Total: Se recomienda que el porcentaje total de los grupos de escalamiento funcional sea 100; este valor TOTAL corresponde al tiempo máximo de atención según definición del SLA o modelo y el PORCENTAJE definido en el nivel se calcula sobre el valor TOTAL.
- Filtro de Grupo: Seleccionar en el campo de lista desplegable el grupo de asesores.
- **Comentario**: Observaciones.

| Configuracion del proces                                                                   | o   Posiciones/Trabajos   Operadores                                                      |             |  |  |  |  |  |
|--------------------------------------------------------------------------------------------|-------------------------------------------------------------------------------------------|-------------|--|--|--|--|--|
|                                                                                            | Guardar                                                                                   | X<br>Cerrar |  |  |  |  |  |
| Título:                                                                                    | Grupo incidentes Hardware                                                                 |             |  |  |  |  |  |
| Comentarios:                                                                               | Grupo de atención de casos de incidentes relacionados con Hardware                        |             |  |  |  |  |  |
|                                                                                            |                                                                                           |             |  |  |  |  |  |
|                                                                                            |                                                                                           |             |  |  |  |  |  |
|                                                                                            |                                                                                           |             |  |  |  |  |  |
| Detalle                                                                                    |                                                                                           |             |  |  |  |  |  |
| Detalle                                                                                    | reación de nuevo nivel                                                                    |             |  |  |  |  |  |
| Detalle<br>Cancelar cru<br>ar cambios<br>Nivel:                                            | reación de nuevo nivel                                                                    |             |  |  |  |  |  |
| Detalle<br>Cancelar cru<br>r cambios<br>Nivel:<br>Porcentaje:                              | reación de nuevo nivel 1 30                                                               |             |  |  |  |  |  |
| Detalle<br>Cancelar crosses<br>r cambios<br>Nivel:<br>Porcentaje:<br>Total                 | eación de nuevo nivel          1         30         100                                   |             |  |  |  |  |  |
| Detalle<br>Cancelar cru<br>r cambios<br>Nivel:<br>Porcentaje:<br>Total<br>Filtro de grupo: | eación de nuevo nivel          1         30         100         Grupp de mera de servicio |             |  |  |  |  |  |
| Detalle<br>Cancelar cru<br>r cambios<br>Nivel:<br>Porcentaje:<br>Total<br>Filtro de grupo: | eación de nuevo nivel          1         30         100         Grupo de mesa de servicio |             |  |  |  |  |  |

4. Guardar cambios. Para agregar más niveles realizar el mismo procedmiento:

| Detalle                                                                                                    |                               |                              |                |                          |  |  |  |  |
|----------------------------------------------------------------------------------------------------|-------------------------------|------------------------------|----------------|--------------------------|--|--|--|--|
| + 💉 🏛                                                                                                    |                               |                              | 20             | • Ir 1                   |  |  |  |  |
| Nivel funcional                                                                                                    | Nombre de grupo               | Porcentaje funcional         | Total          | Comentario SF            |  |  |  |  |
| 1                                                                                                    | Grupo de mesa de servicio     | 30                           | 100            | Grupo de atención de pri |  |  |  |  |
| 2                                                                                                    | Administrador de mesa de serv | 60                           | 100            |                          |  |  |  |  |
| Si se agrega un nuevo nível, agregar el porcentaje a ese nivel<br>teniendo en cuenta el valor definido en el nível 1<br>En el nível 2 si se define el porcentaje como 60 indica que el<br>porcentaje para este nível es 30 |                               |                              |                |                          |  |  |  |  |
| + Eliminar<br>nivel                                                                                                    | Fd de                         | litar configuración<br>nivel | Agreg<br>nuevo | ar<br>o nivel            |  |  |  |  |

## Edición de grupo funcional

- 1. Seleccionar en la rejilla el grupo y dar clic en el botón **Editar**, en la vista de edición modificar el *Título y descripción* del grupo funcional.
- 2. Para cambiar los niveles del grupo, en la misma ventana de edición, seleccionar el registro correspondiente del nivel y dar clic en el botón de edición en la pestaña *Detalle.*
- 3. Guardar cambios.

# Creación de grupo de escalamiento jerárquico

Grupo de escalamiento de administradors informados (Manager informed): Ver Administración de usuarios Ver Administración de grupos de trabajo

Administradores informados: Administradores con mayor poder de decisión o conocimiento dentro del área.

1. Ingresar al portal IthelpCenter. En el menú principal lateral, seleccionar *Configuración del proceso > Posiciones/Trabajos > Administradores informados* 

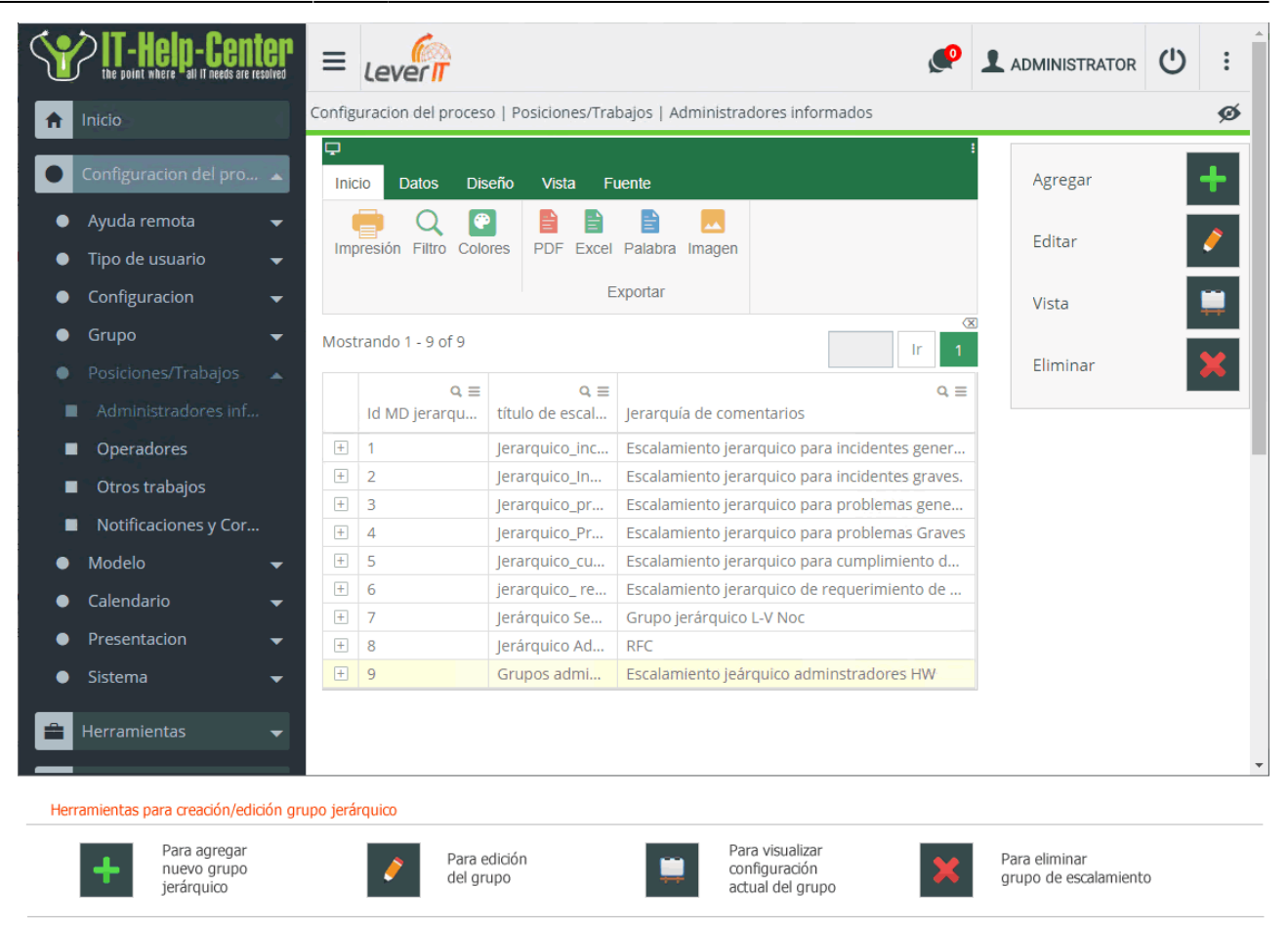

- 2. Dar clic en el botón Agregar, completar la siguiente información:
  - Título: Nombre del nuevo grupo.
  - **Descripción**: Observaciones.
- 3. Después de guardar el cambio, aparecerá la pestaña *Detalle* dar clic en el botón **T** para incluir niveles y grupos de administradores.
  - Nivel: Se agrega de forma automática el número de nivel.
  - Porcentaje: Porcentaje de tiempo de atención por nivel.

#### Consideraciones:

Se define el porcentaje de tiempo según el momento en el que puede visualizar el caso el administrador

Ejemplo 1 Para que el caso sea asignado al grupo de administradores informados desde el momento de creación del caso el valor de porcentaje se configura = 0%, si no se agregan más niveles, este grupo tendrá visualización del caso desde el incio hasta su cierre.

Ejemplo 2 Nível 1 = 20% y Nível 2 = 60%: Esta configuración indica que el caso se asignará al grupo de administradores informados cuando ha pasado el 20% del tiempo total en el primer nivel y que además tiene 40% del tiempo restante, solo cuando haya pasado 60% del tiempo total se asignará al Nivel 2.

• **Total:** Se recomienda que el porcentaje total de los grupos de escalamiento jerárquico sea 100; este valor TOTAL corresponde al tiempo máximo de atención según definición

del SLA o modelo y el PORCENTAJE definido en el nivel se calcula sobre el valor TOTAL.

- **Filtro de Grupo:** Seleccionar en el campo de lista desplegable el grupo de administradores informados.
- **Comentario**: Observaciones.
- 4. Guardar cambios. Para agregar más niveles realizar el mismo procedmiento:

## Edición de grupo jerárquico

- 1. Seleccionar en la rejilla el grupo y dar clic en el botón **Editar**, en la vista de edición modificar el *Título y descripción* del grupo jerárquico.
- 2. Para cambiar los niveles del grupo, en la misma ventana de edición, seleccionar el registro correspondiente del nivel y dar clic en el botón de edición en la pestaña *Detalle.*
- 3. Guardar cambios.

From: http://www.leverit.com/ithelpcenter/ - **IT Help Center** 

Permanent link: http://www.leverit.com/ithelpcenter/es:administrador:tiposgrupos

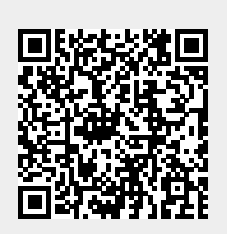

Last update: 2021/09/30 21:16